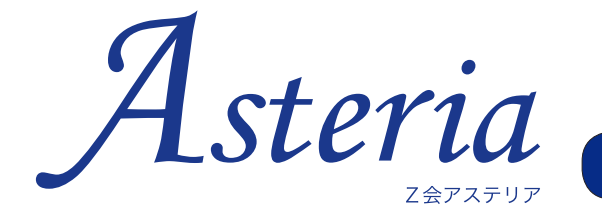

無料プレ受講ガイド 【英語 4 技能講座 Q&A 編】

Z 会 Asteria の無料プレ受講をお試しいただき、誠にありがとうございます。 本ガイドは、無料プレ受講中に Asteria の機能を十分にお試しいただけるよう作成しました。 体験前にご一読いただけますと幸いです。

## Q. 学習設定をしないで学習を開始するとどうなりますか。

A. 学習設定を行わないで学習を開始すると、Z 会 Asteria の特長であるアダプティブ・ラーニングを十分に

活用できないまま、学習を進めることになってしまいます。 先に学習設定を行うことで、学習開始時の適切なレベル が <u>CEFR-</u>J で提示され、受講者お一人お一人の学習状況 に合わせた問題(Training)の出題がなされるので、効 果的・効率的な学習が行えます。

※英語の習熟度による、学習開始時のレベル例

なお、学習設定をしないで学習を開始された場合には、 どの受講者の方も一律に初期レベルである Al.1 からの 開始となるため、すでに英語を本格的に学習している方 にとっては、学習内容が簡単すぎると感じられる場合が ございます。

効果的に Z 会 Asteria での学習を進めていただくために も、ぜひ、学習開始前の学習設定をお願いいたします。

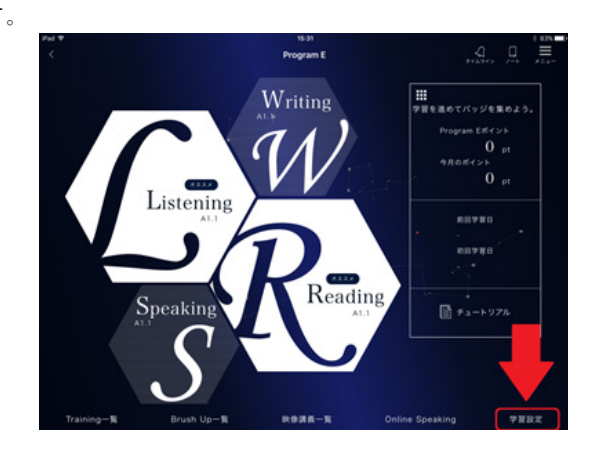

なお、主な英語の検定試験と CEFR-J のレベルの対応表は下記のとおりです。

| 英検  |                   |         |         |          | ケンブリ | ッジ英語検知    | 定          |         |           |
|-----|-------------------|---------|---------|----------|------|-----------|------------|---------|-----------|
|     | Asteria での学習開始レベル |         |         |          |      | A         | steria でのき | 学習開始レヘ  | ペル しょうしょう |
|     | Listening         | Reading | Writing | Speaking |      | Listening | Reading    | Writing | Speaking  |
| 5 級 |                   |         |         |          | KET  |           | A2         | 21      |           |
| 4 級 | A                 | 1.2     | A       | 1.1      | PET  |           | B1         | .1      |           |
| 3 級 | A                 | 1.3     | A       | 1.2      | FCE  |           | B2         | .1      |           |
| 準2級 | Aź                | 2.2     | A       | 2.1      | CAE  |           |            |         |           |
| 2 級 | B1.1              | BI      | .2      | B1.1     | CPE  |           | 62         |         |           |
| 準1級 |                   | B2      | 2.1     |          |      |           |            |         |           |

- → 【動画】 英語4技能講座 学習設定のしかた
- → 【FAQ】 <u>学習設定に関する FAQ</u>

## Q. 4 技能のうち、何から学習を始めていいか、わかりません。今、どの学習をすべきかは何 で判断すればよいでしょうか。

- A. 基本的には、英語トップ画面で「オススメ」と表示されている技能から取り組むとよいでしょう。「オススメ」と表示されている2つの技能の中では、左上→右下の順に、取り組んでください。
  - → 【動画】 英語4技能講座 はじめて学習するときは

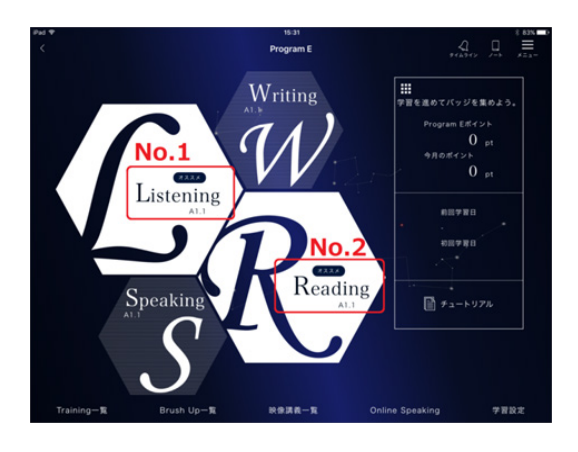

## Q. 学習を始めてから「難しすぎる/易しすぎる」と感じた場合はどうしたらよいですか。

A. 英語4技能講座の学習設定は完了していますでしょうか。英語4技能講座の学習設定が未設定であれば、まずは学習設定を行っていただけますようお願いいたします。学年、英語圏在住経験の有無、検定・アセスメント結果など、現在の英語の習得状況を正確に登録してください。

英語4技能講座では、受講者の登録内容に基づいて学習 開始時のレベルを判定し、学習内容をおすすめしており ます。「易しすぎる」と感じられた場合、まずは実力の 基礎固めとして現在のレベルの学習を進め、上位のレベ ルに上がっていくとよいでしょう。

逆に「難しすぎる」と感じられた場合には、最初の学習 設定によって学習開始時のレベルが判定されているかを ご確認ください。現在ご受講中のレベルより下が「飛び 級」の状態となっていれば、「飛び級」を解除し、より 下のレベルから学習を進めることができます。

→【FAQ】<u>飛び級に関する FAQ</u>

| ы Ф<br>(  |      |              |               | 15:40        | 10:17        |              |              | 4            | * 80         |
|-----------|------|--------------|---------------|--------------|--------------|--------------|--------------|--------------|--------------|
| コース       | Stud | lent Bu      | siness        |              |              |              |              | 916912       | 7-6 XI       |
| 学習のペース    | ゆっ   | < 9 (#       | 8 <b></b> #11 | (Il Traini   | ngのベース表      | 示を設定します      |              |              |              |
| 学習日的      | • 80 | 国公立·難開       | 私立大学に合        | 格したい         |              |              |              |              |              |
| 学習マップ     |      |              |               |              |              |              |              |              |              |
| Listening | A1.1 | A1.2<br>9116 | A1.3<br>786   | A2.1<br>9101 | A2.2<br>9188 | B1.1<br>9 mm | 81.2<br>788  | B2.1<br>Goal | 82.2<br>学習前  |
| Reading   | A1.1 | A1.2<br>9188 | A1.3<br>988   | A2.1<br>9188 | A2.2<br>9188 | B1.1<br>9 mm | 81.2<br>9118 | B2.1<br>Goal | 82.2<br>9118 |
| Writing   | A1.1 | A1.2<br>9116 | A1.3<br>986   | A2.1<br>9188 | A2.2<br>9188 | B1.1<br>7 mm | 81.2<br>916  | B2.1<br>Goal | B2.2<br>学習前  |
| Speaking  | A1.1 | A1.2<br>9118 | A1.3<br>916   | A2.1<br>910  | A2.2<br>9188 | B1.1<br>9 mm | B1.2<br>学習前  | B2.1<br>Geal | B2.2<br>学習前  |
|           |      |              |               |              |              |              |              |              |              |
|           |      |              |               |              |              |              |              |              |              |
|           |      |              |               |              |              |              |              |              |              |
|           |      |              |               |              |              |              |              |              |              |

## Q. Training の学習を進めていると、%表示が出てきますが、これは何を意味しているものですか。

- A. 各 Can-doの達成度、言い換えればその学習内容のマスター率を意味しています。
  Asteriaの Training では、「アダプティブ・ラーニング」と言われる仕組みによって、ひとりひとりに合った教材が出てきます(正解したことのある問題も含め、最適と判断された問題が提供されます)。
  問題を解き進めると、各 Can-doや単元の理解が充分と判断されて、100%となります。
  不正解になると、%値が下がることがあります。
  - → 【動画】 英語 4 技能講座 Training の進め方

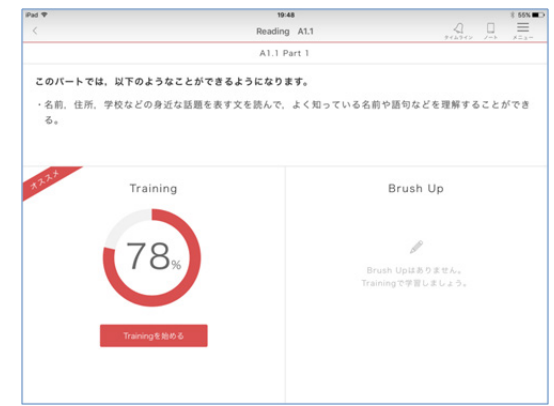

# Q. Speaking の Training で、自分が発話した英文が正しく認識されません。 どうしたらよいですか。

A. できるだけ正しく音声が認識されるコツは下記の通りです。ぜひお試しください。

① 発話の際は、はっきりと話した上で、文の強弱を意識する。

(発話の速度ではなく、明瞭さに重点をおいてください。)

② 単語を一つ一つ区切って話すよりは、単語間のつながりを意識する。

なお、マイクが周辺の音を拾ってしまうこともあるため、周辺環境にご注意いただくことで改善する可能性 もあります。

以上が音声認識機能ご利用のコツです。上記をお試しの上でも正しく認識されない場合には、文字を修正す る機能もございますので、そちらをお試しください。

# Q. キーボードで文字を入力する際に、最初の文字が大文字になってしまいます。大文字にな らないようにする方法はありますか。

- A. iPad のキーボードで、最初の文字が大文字ではなく、小文字になるように変更するには、下記のように設定 してください。
  - ① iPad のホーム画面から「設定」をタップ。
  - ② 画面左側に表示される「一般」をタップし、右側に表示される「キーボード」をタップ。

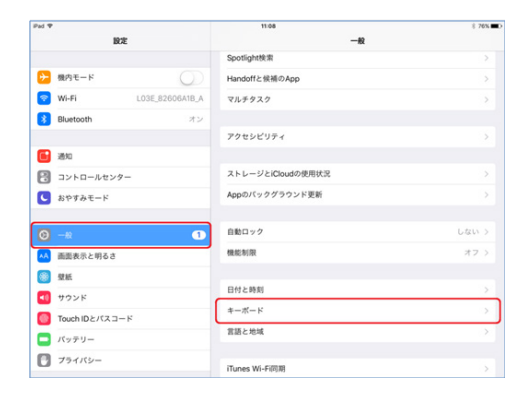

③「キーボード」のメニューにある「自動大文字入力」
 の項目を、「ON(緑色の表示)」から「OFF(白い表示)」に変更。

| Pad 9 |                       | 11.08          |       | 8 76N |
|-------|-----------------------|----------------|-------|-------|
|       | 設定                    | <-₩            | 年—ボ—ド |       |
| ₽     | 現内モード                 | *-#-F          |       | 3 >   |
| 7     | WI-FI L03E_82606A1B_/ |                |       |       |
| 8     | Bluetooth オン          | ユーザ辞書          |       |       |
| _     |                       | オペズロカーボード      |       |       |
| C     | 通知                    | 自動修正           |       |       |
| 2     | コントロールセンター            | Caps Lockの使用   |       |       |
| C     | おやすみモード               | ショートカット        |       |       |
| 0     |                       | キーボードを分割       |       |       |
| e     | -8                    | 音声入力           |       | 0     |
| AA.   | 画面表示と明るさ              | 世界入力とプライパシーとつい | ντ    |       |
| ۲     | 型紙                    | 100            |       |       |
| 40    | サウンド                  | 自動大文字入力        |       | 0     |
| ۰     | Touch IDとパスコード        | スペルチェック        |       |       |
|       | パッテリー                 | 7.8            |       |       |
| C     | プライバシー                | ピリオドの簡易入力      |       |       |

上記の変更をした場合には、大文字で入力が必要なと きだけ、キーボード左下にある上矢印のキーをタップ すると、小文字から大文字入力に切り替えられます。

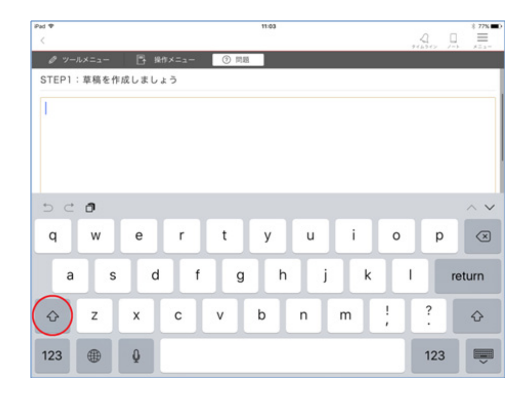

## Q. キーボードで、欧文入力/日本語入力の切り替えがうまくできません。

- A. iPad キーボードの日本語入力と欧文入力の切り替え方法を3つご紹介します。ご自身のやりやすい方法での 切り替えをお願いいたします。
  - 「ABC」キータップ(キーボードが日本語入力になっている場合)

① キーボード右下の「ABC」キーをタップ。

| Pad ♥<br>〈 |          |          |          |         | 15:15 |   |   |   | 4 0    | 8 36N     |
|------------|----------|----------|----------|---------|-------|---|---|---|--------|-----------|
| 0 7-       | ルメニュー    | 15 H     | IX==-    | ⑦ 問題    |       |   |   |   |        |           |
| ※「問題       | E」 ボタン   | をタップし    | 問題を      | 確認しまし   | ょう※   |   |   |   | NEWOII | 5018021_1 |
| Overse     | as Study | Applicat | ion Forr | n, Page |       |   |   |   |        |           |
| First N    | ame:     |          |          |         |       |   |   |   |        |           |
| Family     | Name:    |          |          |         |       |   |   |   |        |           |
|            |          |          |          |         |       |   |   |   |        | _         |
| q          | w        | е        | r        | t       | У     | u |   | 0 | р      | $\propto$ |
| а          | s        | d        | f        | g       | h     | j | k | 1 | ā      | 收行        |
| Ŷ          | z        | x        | с        | v       | b     | n | m | ! | ?      | -         |
| 123        |          | Q        |          |         |       |   |   | ſ | ABC    | ÷         |

②キーボードが欧文入力に切り替わります。

#### 「地球儀マーク」キースライド

- iPad キーボードを立ち上げ、左下の【地球儀マーク】キーをタップし指をそのまま上にスライド させてください。
- ② 選択肢が表示されます。その中から【English (Japan)】をタップしてください。

|                                                                  |               |                        | 11/22       |             |             |                 | 0 0         | 8 72% |
|------------------------------------------------------------------|---------------|------------------------|-------------|-------------|-------------|-----------------|-------------|-------|
| <                                                                |               |                        | _           |             |             |                 | 54 L        | ×=3-  |
| 0 -1×=1- 5                                                       | 操作メニュー        | <ol> <li>同题</li> </ol> |             |             |             |                 |             |       |
| STEP1:草稿を作成しま                                                    | しょう           |                        |             |             |             |                 |             |       |
| 1                                                                |               |                        |             |             |             |                 |             |       |
|                                                                  |               |                        |             |             |             |                 |             |       |
|                                                                  |               |                        |             |             |             |                 |             |       |
|                                                                  |               |                        |             |             |             |                 |             |       |
|                                                                  |               |                        |             |             |             |                 |             |       |
|                                                                  |               |                        |             |             |             |                 |             |       |
|                                                                  |               |                        |             |             |             |                 |             |       |
|                                                                  |               |                        |             |             |             |                 |             |       |
|                                                                  | _             | _                      | _           |             | _           | _               | _           | _     |
| ショートカット 🔵                                                        | r             | t                      | v           | u           | i           | 0               | p           | C     |
| ショートカット<br>予測                                                    | r             | t                      | у           | u           | i           | 0               | р           |       |
| <b>ショートカット</b><br>予測                                             | r             | t                      | у           | u           | i           | 0               | p           |       |
| ショートカット       予測       日本語ローマ字                                   | r<br>d f      | t<br>g                 | y<br>h      | u<br>j      | i<br>k      | 0               | p           | eturn |
| ショートカット     )       予測     )       日本語ローマ字     )       絵文字     ) | r<br>d f      | t<br>g                 | y<br>h      | u<br>j      | i<br>k      | 0               | p           | eturn |
| ショートカット     )       予測     )       日本語ローマ字     )       絵文字     ) | r<br>d f      | t<br>g<br>v            | y<br>h<br>b | u<br>j<br>n | i<br>k<br>m | 0<br>           | p<br>r      | eturn |
| ショートカット<br>予測<br>日本語ローマ字<br>能文字<br>English (Japan)               | r<br>d f<br>c | t<br>g<br>v            | y<br>h<br>b | u<br>j<br>n | i<br>k<br>m | 0<br> <br> <br> | p<br>n<br>? | eturn |
| ショートカット<br>デ河<br>日本語ローマ学<br>協文字<br>English Lispan                | r<br>d f<br>c | t<br>g<br>v            | y<br>h<br>b | u<br>j<br>n | i<br>k<br>m | 0<br>  <br>!    | p<br>n<br>? | eturn |

③キーボードが欧文入力に切り替わります。

### 「地球儀マーク」タップ

欧文入力⇔日本語入力の切り替えは、【地球儀マーク】キーのタップでも可能です。 タップでの切り替えの場合は、

① 日本語入力画面で【地球儀マーク】キーをタップ→絵文字入力画面

② 絵文字入力画面で左下【ABC】キーをタップ→欧文入力画面

という順序での切り替えとなります。 この方法で欧文入力へ切り替えた場合は、切り替え 直後のみスペースキーに【English (Japan)】という 表示が現れます。

| <      |             |             |             |             | 11:38       |             |             |        | 4     |         | : 68% |
|--------|-------------|-------------|-------------|-------------|-------------|-------------|-------------|--------|-------|---------|-------|
| 0 %-   | ルメニュー       | В н         | #×=ュー       | ⑦ 問題        |             |             |             |        | (L)() |         | 1.11  |
| STEP1  | :草稿を作       | 成しまし        | ょう          |             |             |             |             |        |       |         |       |
|        |             |             |             |             |             |             |             |        |       |         |       |
|        |             |             |             |             |             |             |             |        |       |         |       |
|        |             |             |             |             |             |             |             |        |       |         |       |
|        |             |             |             |             |             |             |             |        |       |         |       |
|        |             |             |             |             |             |             |             |        |       |         |       |
| 0      | w           | •           |             | •           | v           |             | -           | 0      |       | n       | Q     |
| q      | w           | е           | r           | t           | у           | u           | i           | 0      | I     | p       |       |
| q      | w           | e<br>d      | r<br>f      | t<br>g      | y<br>h      | u<br>j      | i           | 0      | 1     | p<br>re | ≪     |
| qa     | W<br>S      | e<br>d      | r<br>f      | t<br>g      | y<br>h      | u<br>j      | i<br>k      | 0<br>: |       | p<br>re | eturn |
| q<br>a | w<br>s<br>z | e<br>d<br>x | r<br>f<br>c | t<br>g<br>v | y<br>h<br>b | u<br>j<br>n | i<br>k<br>m | 0      |       | p<br>re | eturn |

### Q. 1つの Part が終了するまでにかかる学習期間は?

A. 各技能の1つの Part に並行して取り組み、1か月から1か月半かけて終えていただくと、よいペースだといえます。とはいえ、これはあくまで目安であるとご理解ください。英語4技能講座では、1つの Part が終わると次の Part が「オススメ」と表示されます。自分自身のペースに合った学習をお願いいたします。

#### Q. どのくらい学習すれば上のレベルに進めますか?

A. Training の全 Part を 100%とし、Writing の Brush Up と Speaking のオンラインレッスンを全て完了すると、 次のレベルに進めます。ただし、1回の学習で Training や Brush Up(提出課題)に取り組む分量に制限はなく、 調整可能ですので、ご自身のスケジュールに合わせて学習を進めてください。

→ 【動画】 英語 4 技能講座 Brush Up 提出のしかた

#### Q. 保護者が取り組み状況を把握する方法はないでしょうか。

A. 英語トップ画面下の「Training一覧」「Brush Up 一覧」で、取り組み状況や添削課題の提出状況がご覧いただけます。また、「Online Speaking」からは、オンラインスピーキングのレッスン受講状況がご確認いただけます。受講者ご本人様と相談しながら、学習の進行状況をいっしょにご確認ください。

## Q. Z会 Asteria では学習を進めるなかで、何か学習のモチベーションを高める仕組みはあり ますか?

A. Z会Asteriaで学習を進めると、Asteriaアプリ内のポイントとして、英語4技能講座ではProgram Eポイント、数学新系統講座ではProgram Mポイント、総合探究講座ではProgram Zポイントが貯まります。Program EポイントとProgram Mポイントは、Z会AsteriaのTrainingを解いたり、Brush Upを提出したりすることで貯まっていきます。Program Zポイントは、個人学習の単元を終えたり、協働学習の事後課題を提出するほか、探究学習の視聴でも貯まっていきます。ポイントを貯めるためには、学習を積極的に進めてください。ポイントは、商品等に交換はできませんが、貯めるとアプリ内で表示されるバッジが付与されます。Asteriaのバッジは、星座をモチーフにしており、学習を進めれば進めるほど、さまざまな星座のバッジを獲得することができます。どんな星座がバッジとして用意されているのか、楽しみにしていてください。

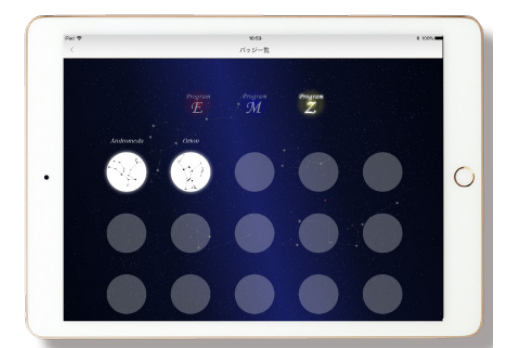

## Z 会 Asteria へのお問い合わせ

受講中にお困りのことなどありましたら、Asteriaの「ヘルプ」をご覧ください。 下記の窓口でもお問い合わせを承っております。 お問い合わせの際は、①講座名 ②お名前 ③ご用件 の3つを最初にお知らせください。

< iPad やアプリの操作・設定に関するお問い合わせ> Z 会テクニカルサポートセンター 電話:0120-636-322(フリーダイヤル・通話料無料) 受付時間:月曜日〜土曜日:10:00 ~ 20:00(年末年始を除く、祝日も受付)

## <**その他、受講に関するご相談など>** Z 会 Asteria 事務局 メール:z-apps@zkai.co.jp 電話:0120-83-0022(フリーダイヤル・通話料無料) 受付時間:月曜日〜土曜日 10:00~12:00、13:00~18:00(年末年始を除く、祝日も受付)